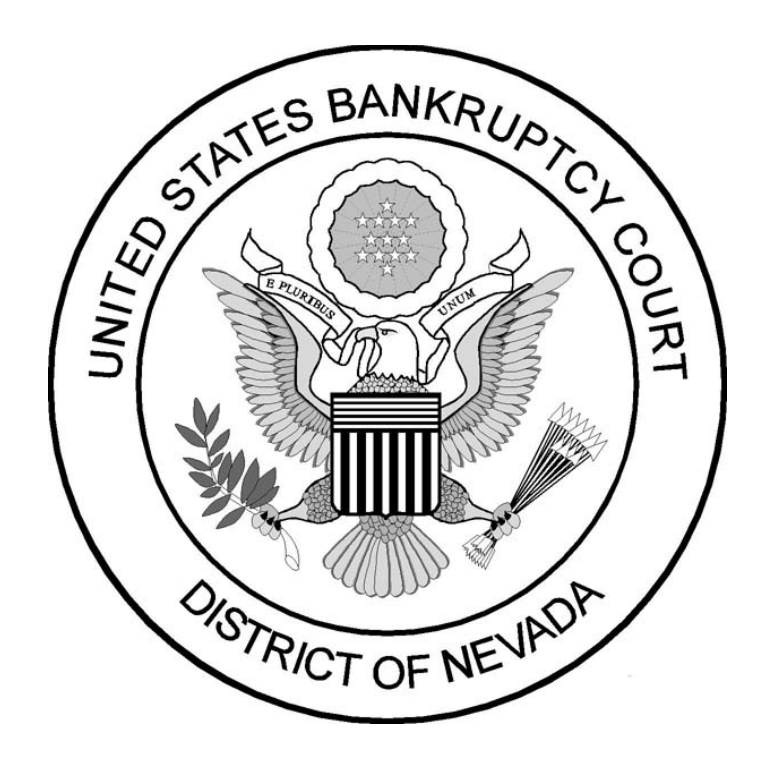

Pay.gov Online Payment Form Instructions Effective 8/5/21 Updated 9/4/24

### Contents

| About                   | 3  |
|-------------------------|----|
| Debit Card Instructions | 4  |
| ACH Instructions        | 11 |
| PayPal Instructions     |    |
| Questions?              | 26 |

# About

The United States Bankruptcy Court for the District of Nevada uses Form payments offered through Pay.gov, a program of the U.S. Department of the Treasury, Bureau of the Fiscal Service.

Pay.gov allows individuals who are not registered CM/ECF filers to submit payments to the Court electronically by means of debit card, ACH (electronic payment from a bank account), or PayPal. Registered CM/ECF filers must continue to submit payments through the ECF system with the following exceptions:

- Request for certified copy(ies) of documents
- Request for copy(ies) of documents
- Request for record search
- Request for the reproduction of an audio recording

#### Payments must meet a minimum requirement of at least \$0.10.

If you have any questions, please contact the ECF Help Desk at (866) 232-1266.

## **Debit Card Instructions**

To begin the payment, click here.

1. Once you click the link to begin, you will be brought to the information page. Click **Continue to the Form**" when you are ready to begin.

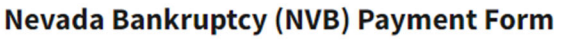

| 1                                                              | 2                                            | 3                              | 4                            | 5                       |
|----------------------------------------------------------------|----------------------------------------------|--------------------------------|------------------------------|-------------------------|
| Before You Begin                                               | Complete Agency Form                         | Enter Payment Info             | Review & Submit              | Confirmation            |
| About this form                                                |                                              |                                |                              |                         |
| Use this form to pay filing fo<br>Bankruptcy Court, District o | ees, installment payments, sea<br>of Nevada. | rches, copies, certifications, | recordings of hearings and c | other fees for the U.S. |
| Accepted Payment Metho                                         | ds:                                          |                                |                              |                         |
| Bank account (ACH)                                             |                                              |                                |                              |                         |
| <ul><li>PayPal account</li><li>Debit card</li></ul>            |                                              |                                |                              |                         |
| With an account you can:                                       |                                              |                                |                              |                         |
| See the payments you n                                         | nade since you created an acco               | ount.                          |                              |                         |
| Store payment information                                      | tion so you don't have to re-en              | ter it.                        |                              |                         |
| Copy a form you already                                        | y submitted the next time you                | need to make a payment.        |                              |                         |
| To take advantage of thes button.                              | e benefits, you can <u>Sign In</u> or        | Create an Account . To con     | tinue as a guest user, click | the 'Continue to the Fo |
| Preview Form Cane                                              | cel                                          |                                |                              | Continue to the For     |
| he information w                                               | /ith an asterisk (*)                         | is required to cor             | mplete the payme             | ent. Please             |
| nput the following                                             | g:                                           |                                |                              |                         |
| a. Payer Info                                                  | rmation                                      |                                |                              |                         |
| i. Firs                                                        | t Name                                       |                                |                              |                         |
| ii Las                                                         | t Name                                       |                                |                              |                         |

- iii. Telephone
- iv. Email
- b. Case Information
  - i. Case Number
  - ii. Debtor(s) Name(s) as it appears in the case
  - iii. Description of the fee being paid [(i.e. Installment payment, filing fee (include chapter number), Copies (include qty), etc.]
  - iv. Total Payment Amount

If you are the debtor in the case and are making the payment with your debit card, enter your information in both sections – Payer information, Debtor Name.

c. Click **Continue**. If you need help determining the total payment, contact the Clerk's Office at (866) 232-1266.

| Image: A start of the start of the start | 2                                                  | 3                                    | 4                       | 5            |
|----------------------------------------------------------------------------------------------------|----------------------------------------------------|--------------------------------------|-------------------------|--------------|
| Before You Begin                                                                                                    | Complete Agency<br>Form                            | Enter Payment Info                   | Review & Submit         | Confirmation |
| ATTE OF MAR                                                                                                    | United State<br>Distr                              | es Bankruptcy Court<br>ict of Nevada |                         |              |
| Payer Information                                                                                                    |                                                    |                                      |                         |              |
| * First Name:                                                                                                    | Jane M                                             | * Last Name: Doe                     |                         |              |
| * Telephone:                                                                                                    | 702-555-1212                                       |                                      |                         |              |
| * Email:                                                                                                    | address@email.com                                  |                                      |                         |              |
| Case Information                                                                                                    |                                                    |                                      |                         |              |
| * Case Number:                                                                                                    | 21-10001                                           |                                      |                         |              |
| * Debtor(s) Name(s):                                                                                                    | Jane Doe                                           |                                      |                         |              |
| * Provide a brief desc                                                                                                    | cription of the fee being paid:                    |                                      |                         |              |
| 3rd Installment Pa                                                                                                    | yment for a Chapter 7                              |                                      | <i>h</i>                |              |
| Example: Filing feat<br>to Reopen, Amende                                                                                                    | e, installment payment Ch.7/Ch.13/<br>ed Schedules | Ch.11, copies (quantity), certifica  | tion (quantity), Motion |              |
| * Total Payment:                                                                                                    | \$80.00                                            |                                      |                         |              |
|                                                                                                    | PDF Preview                                        | Continue                             |                         |              |

### Nevada Bankruptcy (NVB) Payment Form

3. Enter payment info at the payment information screen. Select **Debit card** from the options below and click **Next**.

| Pofere You Regin        |                      | 3<br>Fatas Baumant lafa | 4<br>Daviau & Submit | 5<br>Confirmation |
|-------------------------|----------------------|-------------------------|----------------------|-------------------|
| Before You Begin        | Complete Agency Form | Enter Payment into      | Review & Submit      | Commation         |
| Payment Information     |                      |                         |                      |                   |
| Payment Amount \$80.00  |                      |                         |                      |                   |
|                         |                      |                         |                      |                   |
| * I want to pay with my |                      |                         |                      |                   |
| Bank account (ACH)      |                      |                         |                      |                   |
| PayPal account          |                      |                         |                      |                   |
| Debit card              |                      |                         |                      |                   |
|                         |                      |                         |                      |                   |
| Previous Return         | to Form Cancel       |                         |                      | Next              |
|                         |                      |                         |                      |                   |

### Nevada Bankruptcy (NVB) Payment Form

4. Enter the billing information in the required fields. Once finished, click **Review** and Submit Payment. Nevada Bankruptcy (NVB) Payment Form

| Before You Begin                                   | Complete Agency      | 3<br>Form Enter Payment Inf     | 4 Review & Submit | 5<br>Confirmation       |
|----------------------------------------------------|----------------------|---------------------------------|-------------------|-------------------------|
| Please provide the payme                           | nt information below | . Required fields are marked wi | ith an *          |                         |
| * Payment Amount                                   |                      |                                 |                   |                         |
| \$80.00                                            |                      |                                 |                   |                         |
| * Cardholder Name                                  |                      |                                 |                   |                         |
| Jane Doe                                           |                      |                                 |                   |                         |
|                                                    |                      |                                 |                   |                         |
| * Cardholder Billing Addre                         | 255                  |                                 |                   |                         |
| Billing Address 2                                  |                      |                                 |                   |                         |
|                                                    |                      |                                 |                   |                         |
| City                                               |                      |                                 |                   |                         |
|                                                    |                      |                                 |                   |                         |
|                                                    |                      |                                 |                   |                         |
| * Country                                          |                      |                                 |                   |                         |
| United States                                      |                      | ¢                               |                   |                         |
| * State/Province                                   |                      |                                 |                   |                         |
| Select State/Province                              |                      | \$                              |                   |                         |
| * ZIP/Postal Code                                  |                      |                                 |                   |                         |
| * Card Number                                      |                      |                                 |                   |                         |
| MasterCard<br>We Accept Debit<br>* Expiration Date |                      |                                 |                   |                         |
| Select                                             | Select               | \$                              |                   |                         |
| * Security Code<br>What's this?<br>Case Number     |                      |                                 |                   |                         |
| 21-10001<br>Debtor Name                            |                      |                                 |                   |                         |
| Payer Name<br>Jane Doe                             |                      |                                 |                   |                         |
| Phone<br>702-555-1212                              |                      |                                 |                   |                         |
| Email<br>address@email.com                         |                      |                                 |                   |                         |
| Description<br>3rd Installment Payment f           | or a Chapter 7       |                                 |                   |                         |
| Previous Return                                    | to Form              |                                 | Rev               | view and Submit Payment |

5. On the Review & Submit screen, review all information for accuracy and submit the payment for processing. Be sure to check the following box: I authorize a charge to my card account for the above amount in accordance with my card issuer agreement. Click Submit Payment. Nevada Bankruptcy (NVB) Payment Form

| Before You Begin       Complete Agency Form       Inter Payment Info       Review & Submit         Pagenet Information         Payment Information         Payment Type: Debit card         Payment Type: Debit card         Payment Type: Type: Typ | (J)(4)                                                                                     | 5          |
|----------------------------------------------------------------------------------------------------|--------------------------------------------------------------------------------------------|------------|
| lease review the payment information below. Required fields are marked with an * ayment Information ayment Type: Debit card ayment Amount: \$80.00 ase_Number: 21-10001 ebtor_Name: Jane Doe ayer_Name: Jane Doe ayer_Name: Jane Doe escription: 3rd Installment Payment for a Chapter 7 ccount Information ardholder Billing Address: 123 Anytown Street illing Address 2: ity: Las Vegas ountry: United States tate/Province: NV IP/Postal Code: 89101 ard Type: Visa ard Number: ************************************                                                                                                    | in Complete Agency Form Enter Payment Info Review & Submit Co                              | nfirmation |
| Payment Information   ayment Type: Debit card   ayment Amount: \$80.00   ase_Number: 21-1001   betor_Name: Jane Doe   ayer_Name: Jane Doe   hone: 702-555-1212   mail: address@email.com   bescription: 3rd Installment Payment for a Chapter 7   cocount Information   ardholder Name: Jane Doe   ardholder Name: Jane Doe   ardholder Name: Jane Doe   ardholder Name: Jane Doe   ardholder Name: Jane Doe   ardholder Silling Address: 123 Anytown Street   illing Address 2:   ity: Las Vegas   ountry: United States   tate/Province: NV   IP/Postal Code: 89101   ard Type: Visa   ard Number: ************************************                                                                                                    | ment information below. Required fields are marked with an *                               |            |
| Payment Type: Debit card<br>Payment Amount: \$80.00<br>Case_Number: 21-10001<br>Debtor_Name: Jane Doe<br>Payer_Name: Jane Doe<br>Phone: 702-555-1212<br>Email: address@email.com<br>Description: 3rd Installment Payment for a Chapter 7<br>Account Information<br>Cardholder Billing Address: 123 Anytown Street<br>Billing Address 2:<br>Erty: Las Vegas<br>Country: United States<br>State/Province: NV<br>ZIP/Postal Code: 89101<br>Card Type: Visa<br>Card Number: ************************************                                                                                                    | tion                                                                                       |            |
| Payment Amount: \$80.00<br>Case_Number: 21-10001<br>Debtor_Name: Jane Doe<br>Payer_Name: Jane Doe<br>Phone: 702-555-1212<br>Email: address@email.com<br>Description: 3rd Installment Payment for a Chapter 7<br>Account Information<br>Cardholder Name: Jane Doe<br>Cardholder Billing Address: 123 Anytown Street<br>Billing Address 2:<br>City: Las Vegas<br>Country: United States<br>State/Province: NV<br>ZIP/Postal Code: 89101<br>Card Type: Visa<br>Card Number: ************************************                                                                                                    | ard                                                                                        |            |
| Case_Number: 21-10001 Debtor_Name: Jane Doe Payer_Name: Jane Doe Phone: 702-555-1212 Email: address@email.com Description: 3rd Installment Payment for a Chapter 7 Account Information Cardholder Billing Address: 123 Anytown Street Billing Address 2: City: Las Vegas Country: United States State/Province: NV ZIP/Postal Code: 89101 Card Type: Visa Card Number: ************************************                                                                                                    | .00                                                                                        |            |
| Debtor_Name: Jane Doe<br>Payer_Name: Jane Doe<br>Phone: 702-555-1212<br>Email: address@email.com<br>Description: 3rd Installment Payment for a Chapter 7<br>Account Information<br>Cardholder Name: Jane Doe<br>Cardholder Billing Address: 123 Anytown Street<br>Billing Address 2:<br>City: Las Vegas<br>Country: United States<br>State/Province: NV<br>ZIP/Postal Code: 89101<br>Card Type: Visa<br>Card Type: Visa<br>Card Number: ************************************                                                                                                    | 01                                                                                         |            |
| Payer_Name: Jane Doe Phone: 702-555-1212 Email: address@email.com Description: 3rd Installment Payment for a Chapter 7 Account Information Cardholder Name: Jane Doe Cardholder Billing Address: 123 Anytown Street Billing Address 2: Eity: Las Vegas Country: United States State/Province: NV ZIP/Postal Code: 89101 Card Type: Visa Card Number: ************************************                                                                                                    | 0e                                                                                         |            |
| Phone: 702-555-1212<br>Email: address@email.com<br>Description: 3rd Installment Payment for a Chapter 7<br>Account Information<br>Cardholder Name: Jane Doe<br>Cardholder Billing Address: 123 Anytown Street<br>Billing Address 2:<br>City: Las Vegas<br>Country: United States<br>State/Province: NV<br>ZIP/Postal Code: 89101<br>Card Type: Visa<br>Card Number: ************************************                                                                                                    | e                                                                                          |            |
| Email: address@email.com Description: 3rd Installment Payment for a Chapter 7 Account Information Cardholder Name: Jane Doe Cardholder Billing Address: 123 Anytown Street Billing Address 2: City: Las Vegas Country: United States State/Province: NV ZIP/Postal Code: 89101 Card Type: Visa Card Number: ************************************                                                                                                    |                                                                                            |            |
| Description: 3rd Installment Payment for a Chapter 7 Account Information Cardholder Name: Jane Doe Cardholder Silling Address: 123 Anytown Street Billing Address 2: City: Las Vegas Country: United States State/Province: NV ZIP/Postal Code: 89101 Card Type: Visa Card Type: Visa Card Number: ************************************                                                                                                    | com                                                                                        |            |
| Account Information Cardholder Name: Jane Doe Cardholder Billing Address: 123 Anytown Street Billing Address 2: City: Las Vegas Country: United States State/Province: NV ZIP/Postal Code: 89101 Card Type: Visa Card Number: ************************************                                                                                                    | lment Payment for a Chapter 7                                                              |            |
| Cardholder Name: Jane Doe<br>Cardholder Billing Address: 123 Anytown Street<br>Billing Address 2:<br>City: Las Vegas<br>Country: United States<br>State/Province: NV<br>CIP/Postal Code: 89101<br>Card Type: Visa<br>Card Number: ************************************                                                                                                    | ion                                                                                        |            |
| Cardholder Billing Address: 123 Anytown Street Billing Address 2: City: Las Vegas Country: United States State/Province: NV ZIP/Postal Code: 89101 Card Type: Visa Card Type: Visa Card Number: ************************************                                                                                                    | ie Doe                                                                                     |            |
| Billing Address 2:<br>City: Las Vegas<br>Country: United States<br>State/Province: NV<br>ZIP/Postal Code: 89101<br>Card Type: Visa<br>Card Type: Visa<br>Card Number: ************************************                                                                                                    | ress: 123 Anytown Street                                                                   |            |
| City: Las Vegas<br>Country: United States<br>State/Province: NV<br>ZIP/Postal Code: 89101<br>Card Type: Visa<br>Card Type: Visa<br>Card Number: ************************************                                                                                                    |                                                                                            |            |
| Country: United States State/Province: NV ZIP/Postal Code: 89101 Card Type: Visa Card Number: ************************************                                                                                                    |                                                                                            |            |
| State/Province: NV<br>ZIP/Postal Code: 89101<br>Card Type: Visa<br>Card Number: ************************************                                                                                                    | \$                                                                                         |            |
| ZIP/Postal Code: 89101 Card Type: Visa Card Number: ************************************                                                                                                    |                                                                                            |            |
| Card Type: Visa Card Number: ************************************                                                                                                    | ۱ <u> </u>                                                                                 |            |
| Card Number: ************************************                                                                                                    | -                                                                                          |            |
| * Email Address:<br>address@email.com<br>* Confirm Email Address:<br>address@email.com<br>CC:                                                                                                    |                                                                                            |            |
| * Email Address:<br>address@email.com<br>* Confirm Email Address:<br>address@email.com<br>CC:                                                                                                    |                                                                                            |            |
| address@email.com  * Confirm Email Address: address@email.com  CC:                                                                                                    |                                                                                            |            |
| * Confirm Email Address:<br>address@email.com<br>CC:                                                                                                    | l.com                                                                                      |            |
| address@email.com CC:                                                                                                    | Address:                                                                                   |            |
| CC:                                                                                                    | l.com                                                                                      |            |
|                                                                                                    |                                                                                            |            |
|                                                                                                    |                                                                                            |            |
|                                                                                                    |                                                                                            |            |
| You may enter multiple email addresses in this field. Separate email addresses with a comma.                                                                                                    | iple email addresses in this field. Separate email addresses with a comma.                 |            |
| I authorize a charge to my card account for the above amount in accordance with my card issuer agreement                                                                                                    | parente my card account for the above amount in accordance with my card iccuer arreement " |            |

6. Below is a sample of the Confirmation page. Pay.gov will email a receipt to the email address you listed in Step 2.

Payment Confirmation - Nevada Bankruptcy (NVB) Payment Form

| (y)(y)(y)(5)                                                                                                    |
|----------------------------------------------------------------------------------------------------|
| Before You Begin Complete Agency Enter Payment Review & Submit Confirmation<br>Form Info                                                      |
|                                                                                                    |
| Your payment is complete                                                                                                    |
| You will not be able to access this receipt once you leave this page. A confirmation email has been sent to<br>address@email.com.             |
| Because you are not signed in:                                                                                                    |
| This payment will not show in your payment activity. You can sign in or create an account now and Pay.gov will have a record of your payment. |
| To confirm your payment went through:                                                                                                    |
| Contact the federal government agency you paid. Pay.gov is unable to cancel this transaction.                                                 |
| We value your feedback!                                                                                                    |
| Let us know how we did. Complete our short two minute survey.                                                                                 |
| Tracking Information                                                                                                    |
| Pay.gov Tracking ID: 3FPL4T5R                                                                                                    |
| Agency Tracking ID: 120046509025                                                                                                    |
| Form Name: Nevada Bankruptcy (NVB) Payment Form                                                                                               |
| Application Name: Nevada Bankruptcy (NVB) Payment Form                                                                                        |
| Payment Information                                                                                                    |
| Payment Type: Debit card                                                                                                    |
| Payment Amount: \$80.00                                                                                                    |
| Transaction Date: 07/19/2021 01:55:06 PM EDT                                                                                                  |
| Payment Date: 07/19/2021                                                                                                    |
| Case Number: 21-10001                                                                                                    |
| Debtor Name: Jane Doe                                                                                                    |
| Payer Name: Jane Doe                                                                                                    |
| Phone: 702-555-1212                                                                                                    |
| Email: address@email.com                                                                                                    |
| Description: 3rd Installment Payment for a Chapter 7                                                                                          |
| Account Information                                                                                                    |
| Cardholder Name: Jane Doe                                                                                                    |
| Card Type: Visa                                                                                                    |
| Card Number: *******                                                                                                    |
| Register today!                                                                                                    |
| Create an Account or Sign In                                                                                                    |
| Please consider creating a Pay.gov account. With a Pay.gov account you can manage payments and<br>view history.                               |

7. Your email confirmation may appear like the example below:

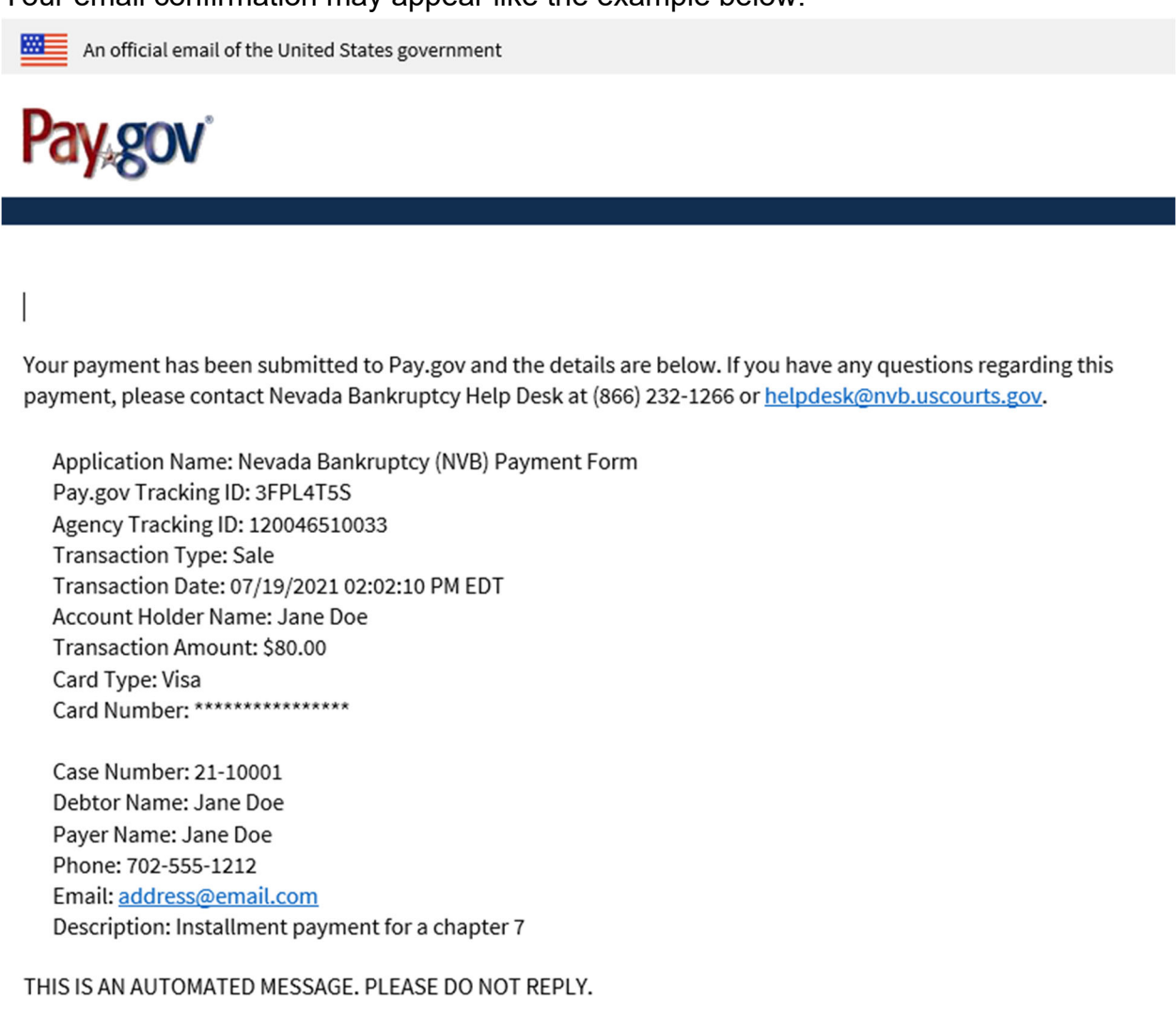

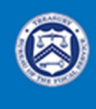

Pay.gov is a program of the U.S. Department of the Treasury, Bureau of the Fiscal Service

# **ACH Instructions**

To begin the payment, click here.

1. Once you click the link to begin, you will be brought to the information page. Click "Continue to the Form" when you are ready to begin.

| Nevada B | Bankruptcy | (NVB) P | Payment Form |
|----------|------------|---------|--------------|
|----------|------------|---------|--------------|

| (1)                                                            | 2                                             | 3                              | 4                              | 5                       |
|----------------------------------------------------------------|-----------------------------------------------|--------------------------------|--------------------------------|-------------------------|
| Before You Begin                                               | Complete Agency Form                          | Enter Payment Info             | Review & Submit                | Confirmation            |
| About this form                                                |                                               |                                |                                |                         |
| Use this form to pay filing fe<br>Bankruptcy Court, District c | ees, installment payments, sear<br>of Nevada. | rches, copies, certifications, | recordings of hearings and o   | ther fees for the U.S.  |
| Accepted Payment Method                                        | ls:                                           |                                |                                |                         |
| Bank account (ACH)                                             |                                               |                                |                                |                         |
| PayPal account                                                 |                                               |                                |                                |                         |
| Debit card                                                     |                                               |                                |                                |                         |
| With an account you can:                                       |                                               |                                |                                |                         |
| See the payments you n                                         | nade since you created an acco                | unt.                           |                                |                         |
| Store payment informat                                         | ion so you don't have to re-ent               | ter it.                        |                                |                         |
| Copy a form you already                                        | / submitted the next time you r               | need to make a payment.        |                                |                         |
| To take advantage of these button.                             | e benefits, you can <u>Sign In</u> or         | Create an Account . To con     | tinue as a guest user, click t | he 'Continue to the For |
| Preview Form Cano                                              | <u>cel</u>                                    |                                |                                | Continue to the Form    |

- 2. The information with an asterisk (\*) is required to complete the payment. Please input the following:
  - a. Payer Information
    - i. First Name
    - ii. Last Name
    - iii. Telephone
    - iv. Email
  - b. Case Information
    - i. Case Number
    - ii. Debtor(s) Name(s) as it appears in the case
    - iii. Description of the fee being paid [(i.e. Installment payment, filing fee (include chapter number), Copies (include qty), etc.]

iv. Total Payment Amount

If you are the debtor in the case and are making the payment with ACH, enter your information in both sections – Payer information, Debtor Name.

c. Click **Continue**. If you need help determining the total payment, contact the Clerk's Office at (866) 232-1266.

| Before You Begin                         | 2<br>Complete Agency                               | 3<br>Enter Payment Info              | 4<br>Review & Submit    | 5<br>Confirmation |
|------------------------------------------|----------------------------------------------------|--------------------------------------|-------------------------|-------------------|
|                                          | Form                                               |                                      |                         |                   |
| AND CONTRACTOR                           | United State<br>Distr                              | es Bankruptcy Court<br>ict of Nevada |                         |                   |
| Payer Information                        |                                                    |                                      |                         |                   |
| * First Name:                            | Jane M                                             | * Last Name: Doe                     |                         |                   |
| * Telephone:                             | 702-555-1212                                       |                                      |                         |                   |
| * Email:                                 | address@email.com                                  |                                      |                         |                   |
| Case Information                         |                                                    |                                      |                         |                   |
| * Case Number:                           | 21-10001                                           |                                      |                         |                   |
| * Debtor(s) Name(s):                     | Jane Doe                                           |                                      |                         |                   |
| * Provide a brief desc                   | cription of the fee being paid:                    |                                      |                         |                   |
| 3rd Installment Pay                      | rment for a Chapter /                              |                                      | 4                       |                   |
| Example: Filing fee<br>to Reopen, Amende | e, installment payment Ch.7/Ch.13/<br>ed Schedules | Ch.11, copies (quantity), certificat | tion (quantity), Motion |                   |
| * Total Payment:                         | \$80.00                                            |                                      |                         |                   |
|                                          | PDF Preview                                        | Continue                             |                         |                   |

Nevada Bankruptcy (NVB) Payment Form

3. Enter payment info at the payment information screen. Select **Bank account** (ACH) from the options below and click **Next**.

| Before You Begin        |                      | 3<br>Enter Payment Info | 4<br>Poviow & Submit | 5<br>Confirmation |
|-------------------------|----------------------|-------------------------|----------------------|-------------------|
| Delore Tou Degin        | Complete Agency Form | Enter r ayment into     | Neview & Subinit     | Committation      |
| Payment Information     |                      |                         |                      |                   |
| Payment Amount \$80.00  |                      |                         |                      |                   |
| * I want to pay with my | _                    |                         |                      |                   |
| Bank account (ACH)      |                      |                         |                      |                   |
| PayPal account          |                      |                         |                      |                   |
| O Debit card            |                      |                         |                      |                   |
| Previous Return         | to Form Cancel       |                         |                      | Next              |

### Nevada Bankruptcy (NVB) Payment Form

4. **Select Account Type** from the dropdown menu (Business Checking or Business Savings). Enter your banking information in the required fields. Once finished, click **Review and Submit Payment**.

| (-)                                                                                                    | (⁄)                            | 3                            | 4               | 5            |
|----------------------------------------------------------------------------------------------------|--------------------------------|------------------------------|-----------------|--------------|
| Before You Begin                                                                                                    | Complete Agency Form           | Enter Payment Info           | Review & Submit | Confirmation |
| lease provide the paym                                                                                                    | ent information below. Require | ed fields are marked with ar | 1*              |              |
| Payment Amount                                                                                                    |                                |                              |                 |              |
| \$80.00                                                                                                    |                                |                              |                 |              |
| Payment Date (mm/dd/                                                                                                    | уууу)                          |                              |                 |              |
| 07/20/2021                                                                                                    |                                |                              |                 |              |
| Earliest Payment Dat                                                                                                    | e Choose Payment Dat           | te                           |                 |              |
| Account Holder Name                                                                                                    |                                |                              |                 |              |
| Jane Doe                                                                                                    |                                |                              |                 |              |
| Select Account Type                                                                                                    |                                |                              |                 |              |
| Select                                                                                                    |                                | ÷                            |                 |              |
| In the State of State of State |                                |                              |                 |              |
| Routing Number                                                                                                    |                                |                              |                 |              |
|                                                                                                    |                                |                              |                 |              |
| Account Number                                                                                                    |                                |                              |                 |              |
|                                                                                                    |                                |                              |                 |              |
| Confirm Account Numb                                                                                                    | er                             |                              |                 |              |
| asa Numbar                                                                                                    |                                |                              |                 |              |
| 1-10001                                                                                                    |                                |                              |                 |              |
| ebtor Name<br>ane Doe                                                                                                    |                                |                              |                 |              |
| ayer Name<br>ane Doe                                                                                                    |                                |                              |                 |              |
| 'hone<br>02-555-1212                                                                                                    |                                |                              |                 |              |
| mail<br>ddress@gmail.com                                                                                                    |                                |                              |                 |              |
| escription<br>nd Installment Payment                                                                                                    | for a Chapter 7                |                              |                 |              |
|                                                                                                    |                                |                              |                 |              |

Previous

**Return to Form** 

Cancel

5. On the Review & Submit screen, review all information for accuracy and submit the payment for processing. Be sure to check the following box: I agree to the Pay.gov authorization and disclosure statement. Click Submit Payment.

|                                                                                                    | (\/                                                                                                    | ( <i>s</i> )                                              | (4)             | 5            |
|----------------------------------------------------------------------------------------------------|----------------------------------------------------------------------------------------------------|-----------------------------------------------------------|-----------------|--------------|
| Before You Begin                                                                                                    | Complete Agency Form                                                                                                    | Enter Payment Info                                        | Review & Submit | Confirmation |
| Please review the payment                                                                                                    | information below. Required fi                                                                                                    | elds are marked with an *                                 |                 |              |
| Payment Information                                                                                                    |                                                                                                    |                                                           |                 |              |
| Payment Type: Bank accou                                                                                                    | nt (ACH)                                                                                                    |                                                           |                 |              |
| Payment Amount: \$80.00                                                                                                    |                                                                                                    |                                                           |                 |              |
| Payment Date: 07/21/2021                                                                                                    |                                                                                                    |                                                           |                 |              |
| Case_Number: 21-10001                                                                                                    |                                                                                                    |                                                           |                 |              |
| Debtor_Name: Jane Doe                                                                                                    |                                                                                                    |                                                           |                 |              |
| Payer_Name: Jane Doe                                                                                                    |                                                                                                    |                                                           |                 |              |
| Phone: 702-555-1212                                                                                                    |                                                                                                    |                                                           |                 |              |
| Email: address@email.com                                                                                                    | i                                                                                                    |                                                           |                 |              |
| Description: 2nd Installmer                                                                                                    | nt Payment for Chapter 7                                                                                                    |                                                           |                 |              |
| Account Information                                                                                                    |                                                                                                    |                                                           |                 |              |
| Account Holder Name: Jan                                                                                                    | e Doe                                                                                                    |                                                           |                 |              |
| Routing Number:                                                                                                    |                                                                                                    |                                                           |                 |              |
| Account Number: *******                                                                                                    | ***1234                                                                                                    |                                                           |                 |              |
|                                                                                                    |                                                                                                    |                                                           |                 |              |
| * Email Address:                                                                                                    |                                                                                                    |                                                           |                 |              |
| address@email.con                                                                                                    | n                                                                                                    |                                                           |                 |              |
| * Confirm Email Addr                                                                                                    | ess:                                                                                                    |                                                           |                 |              |
| address@email.con                                                                                                    | n                                                                                                    |                                                           |                 |              |
| CC:                                                                                                    |                                                                                                    |                                                           |                 |              |
|                                                                                                    |                                                                                                    |                                                           |                 |              |
| Vou may enter multiple                                                                                                    | amail addresses in this field Se                                                                                                    | enarate email addresses wi                                | th a comma      |              |
| iou may enter matapies                                                                                                    | emun dudresses in ans neid. Se                                                                                                    | epurate eman addresses wi                                 | and commu.      |              |
| Authorization and Di                                                                                                    | sclosure Statement                                                                                                    |                                                           |                 |              |
| Authorization and Discle<br>The debit transaction(s)<br>handled on behalf of Fee<br>consists of services offer<br>Bureau of the Fiscal Serv<br>"us" refers to the Bureau<br>and contractors operatin | sureConsumers and Busine:<br>to which you are agreeing are<br>deral agencies by "Pay.gov," w<br>ed by the U.S. Treasury Depar<br>vice. As used in this document<br>o of the Fiscal Service and its a<br>ng Pay.gov. "You" refers to the | sses ▲<br>hich<br>tment's<br>, "we" or<br>gents ▼<br>end- |                 |              |
|                                                                                                    |                                                                                                    |                                                           |                 |              |
| Printable version                                                                                                    |                                                                                                    |                                                           |                 |              |

Submit Payment

6. Below is a sample of the Confirmation page.Pay.gov will email a receipt to the email address you listed in Step 2.

| Payment Confirmation - Nevada Bankruptcy (NVB) Paymen |
|-------------------------------------------------------|
|-------------------------------------------------------|

| <ul> <li>—</li> </ul>                            |                                                      |                         |                           | 5                  |
|--------------------------------------------------|------------------------------------------------------|-------------------------|---------------------------|--------------------|
| Before You Begin                                 | Complete Agency<br>Form                              | Enter Payment<br>Info   | Review & Submit           | Confirmation       |
| Your payment is s                                | submitted                                            |                         |                           |                    |
| You will not be able to<br>to address@email.co   | o access this information.                           | on once you leave th    | is page. A confirmation   | email has been ser |
| Because you are not                              | signed in:                                           |                         |                           |                    |
| This payment will not<br>will have a record of y | t show in yo <mark>ur</mark> paymen<br>your payment. | t activity. You can sig | gn in or create an accou  | nt now and Pay.go  |
| To confirm your pay                              | ment went through:                                   |                         |                           |                    |
| Check your bank state                            | ement or account on th                               | he payment date         |                           |                    |
| For questions or to c                            | ancel this transaction                               | n:                      |                           |                    |
| Contact the federal g                            | overnment agency you                                 | paid. Pay.gov is una    | ble to cancel this transa | action.            |
| We value your feedb                              | ack!                                                 |                         |                           |                    |
| Let us know how we d                             | did. Complete our <u>shor</u>                        | t two minute survey     |                           |                    |
| Tracking Informa                                 | tion                                                 |                         |                           |                    |
| Pay.gov Tracking ID: 3                           | SFPL8RT9                                             |                         |                           |                    |
| Agency Tracking ID: 1                            | 20046519104                                          |                         |                           |                    |
| Form Name: Nevada                                | Bankruptcy (NVB) Payr                                | ment Form               |                           |                    |
| Application Name: Ne                             | evada Bankruptcy (NVE                                | 3) Payment Form         |                           |                    |
| Payment Informa                                  | ition                                                |                         |                           |                    |
| Payment Type: Bank                               | account (ACH)                                        |                         |                           |                    |
| Payment Amount: \$8                              | 0.00                                                 |                         |                           |                    |
| Transaction Date: 07/                            | 19/2021 05:16:21 PM E                                | DT                      |                           |                    |
| Payment Date: 07/21/                             | /2021                                                |                         |                           |                    |
| Case Number: 21-100                              | 01                                                   |                         |                           |                    |
| Debtor Name: Jane D                              | oe                                                   |                         |                           |                    |
| Payer Name: Jane Do                              | e                                                    |                         |                           |                    |
| Phone: 702-555-1212                              |                                                      |                         |                           |                    |
| Email: address@ema                               | il.com                                               |                         |                           |                    |
| Description: 2nd Insta                           | allment Payment for a                                | Chapter 7               |                           |                    |
| Account Informat                                 | ion                                                  |                         |                           |                    |
| Account Holder Name                              | e: Jane Doe                                          |                         |                           |                    |
| Routing Number: 042                              | 000424                                               |                         |                           |                    |
| Account Number: ***                              | 1234                                                 |                         |                           |                    |
| Register toda                                    | ay!                                                  |                         |                           |                    |
| Create an Accour                                 | nt or Sign                                           | In                      |                           |                    |

7. Your email confirmation may appear like the example below:

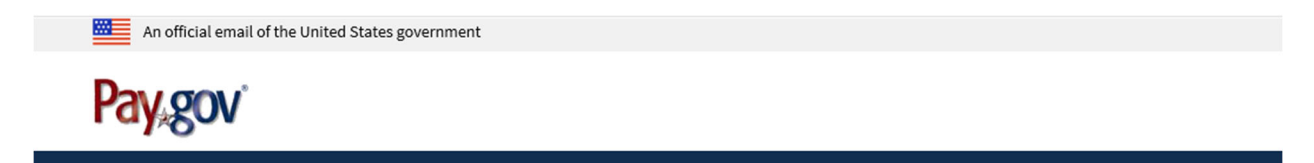

Your payment has been submitted to the designated government agency through Pay.gov and the details are below. Please note that this is just a confirmation of transaction submission. To confirm that the payment processed as expected, you may refer to your bank statement on the scheduled payment date. If you have any questions or wish to cancel this payment, you will need to contact the agency you paid at your earliest convenience.

Application Name: Nevada Bankruptcy (NVB) Payment Form Pay.gov Tracking ID: 3FPL8RT8 Agency Tracking ID: 120046518102

Account Holder Name: Jane Doe Transaction Type: ACH Debit Transaction Amount: \$80.00 Payment Date: 07/21/2021

Account Type: Business Checking Routing Number: 042000424 Account Number: \*\*\*\*\*\*\*\*\*\*1234

Transaction Date: 07/19/2021 05:11:59 PM EDT Total Payments Scheduled: 1 Frequency: OneTime

Case Number: 21-10001 Debtor Name: Jane Doe Payer Name: Jane Doe Phone: 702-555-1212 Email: <u>address@email.com</u> Description: 2nd Installment Payment for a Chapter 7

THIS IS AN AUTOMATED MESSAGE. PLEASE DO NOT REPLY.

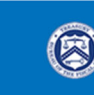

Pay.gov is a program of the U.S. Department of the Treasury, Bureau of the Fiscal Service

## **PayPal Instructions**

To begin the payment, click here.

1. Once you click the link to begin, you will be brought to the information page. Click "Continue to the Form" when you are ready to begin.

#### Nevada Bankruptcy (NVB) Payment Form

| 1                                                                | 2                                            | 3                              | 4                              | 5                      |
|------------------------------------------------------------------|----------------------------------------------|--------------------------------|--------------------------------|------------------------|
| Before You Begin                                                 | Complete Agency Form                         | Enter Payment Info             | Review & Submit                | Confirmation           |
| About this form                                                  |                                              |                                |                                |                        |
| Use this form to pay filing for<br>Bankruptcy Court, District of | ees, installment payments, sea<br>of Nevada. | rches, copies, certifications, | recordings of hearings and of  | ther fees for the U.S. |
| Accepted Payment Metho                                           | ds:                                          |                                |                                |                        |
| Bank account (ACH)                                               |                                              |                                |                                |                        |
| PayPal account                                                   |                                              |                                |                                |                        |
| Debit card                                                       |                                              |                                |                                |                        |
| With an account you can:                                         |                                              |                                |                                |                        |
| See the payments you r                                           | made since you created an acco               | ount.                          |                                |                        |
| Store payment informa                                            | tion so you don't have to re-en              | ter it.                        |                                |                        |
| Copy a form you alread                                           | y submitted the next time you                | need to make a payment.        |                                |                        |
| To take advantage of thes button.                                | e benefits, you can <u>Sign In</u> or        | Create an Account . To con     | tinue as a guest user, click t | he 'Continue to the Fo |
| Preview Form Can                                                 | cel                                          |                                |                                | Continue to the For    |
| he information w                                                 | vith an asterisk (*)                         | is required to cor             | mplete the pavme               | nt. Please             |
| nput the following                                               | d:                                           | ,                              | , , ,                          |                        |
| a. Paver Info                                                    | rmation                                      |                                |                                |                        |
| i Firs                                                           | t Name                                       |                                |                                |                        |
| ii Loo                                                           | t Name                                       |                                |                                |                        |

- II. Last Name
- iii. Telephone
- iv. Email
- b. Case Information
  - i. Case Number
  - ii. Debtor(s) Name(s) as it appears in the case
  - iii. Description of the fee being paid [(i.e. Installment payment, filing fee (include chapter number), Copies (include qty), etc.]
  - iv. Total Payment Amount

If you are the debtor in the case and are making the payment with your PayPal account, enter your information in both sections – Payer information, Debtor Name.

c. Click **Continue**. If you need help determining the total payment, contact the Clerk's Office at (866) 232-1266.

| Image: A start of the start of the start | 2                                                  | 3                                    | 4                       | 5            |
|----------------------------------------------------------------------------------------------------|----------------------------------------------------|--------------------------------------|-------------------------|--------------|
| Before You Begin                                                                                                    | Complete Agency<br>Form                            | Enter Payment Info                   | Review & Submit         | Confirmation |
| ATTE OF MAR                                                                                                    | United State<br>Distr                              | es Bankruptcy Court<br>ict of Nevada |                         |              |
| Payer Information                                                                                                    |                                                    |                                      |                         |              |
| * First Name:                                                                                                    | Jane M                                             | * Last Name: Doe                     |                         |              |
| * Telephone:                                                                                                    | 702-555-1212                                       |                                      |                         |              |
| * Email:                                                                                                    | address@email.com                                  |                                      |                         |              |
| Case Information                                                                                                    |                                                    |                                      |                         |              |
| * Case Number:                                                                                                    | 21-10001                                           |                                      |                         |              |
| * Debtor(s) Name(s):                                                                                                    | Jane Doe                                           |                                      |                         |              |
| * Provide a brief desc                                                                                                    | cription of the fee being paid:                    |                                      |                         |              |
| 3rd Installment Pa                                                                                                    | yment for a Chapter 7                              |                                      | <i>h</i>                |              |
| Example: Filing feat<br>to Reopen, Amende                                                                                                    | e, installment payment Ch.7/Ch.13/<br>ed Schedules | Ch.11, copies (quantity), certifica  | tion (quantity), Motion |              |
| * Total Payment:                                                                                                    | \$80.00                                            |                                      |                         |              |
|                                                                                                    | PDF Preview                                        | Continue                             |                         |              |

### Nevada Bankruptcy (NVB) Payment Form

3. Enter payment info at the payment information screen. Select **PayPal account** from the options below and click **Next**.

|                                                                                       |                                                                  | 3                                                     | 4               | 5            |
|---------------------------------------------------------------------------------------|------------------------------------------------------------------|-------------------------------------------------------|-----------------|--------------|
| Before You Begin                                                                      | Complete Agency Form                                             | Enter Payment Info                                    | Review & Submit | Confirmation |
| Payment Information                                                                   |                                                                  |                                                       |                 |              |
| Payment Amount \$80.00                                                                |                                                                  |                                                       |                 |              |
| * I want to pay with my                                                               |                                                                  |                                                       |                 |              |
| Bank account (ACH)                                                                    |                                                                  |                                                       |                 |              |
| <ul> <li>PayPal account *</li> <li>Debit card</li> </ul>                              |                                                                  |                                                       |                 |              |
| Previous Return to<br>Please note that when paying                                    | Form <u>Cancel</u>                                               |                                                       |                 | Next         |
| <ul> <li>The maximum dollar amou<br/>you need to pay more than<br/>method.</li> </ul> | int allowed for a PayPal trans<br>this amount, you must choo     | saction is \$10,000.00. If<br>ose a different payment |                 |              |
| <ul> <li>Once redirected to the Payl<br/>within 30 minutes, the tran</li> </ul>       | Pal web site, if you do not co<br>saction will fail and you will | mplete the transaction<br>need to start over.         |                 |              |
| Cookies must be enabled in                                                            | n your browser in order to us                                    | e PayPal with Pay.gov.                                |                 |              |

Nevada Bankruptcy (NVB) Payment Form

4. A prompt will indicate you are leaving the official Pay.gov website to visit PayPal. Click **OK**.

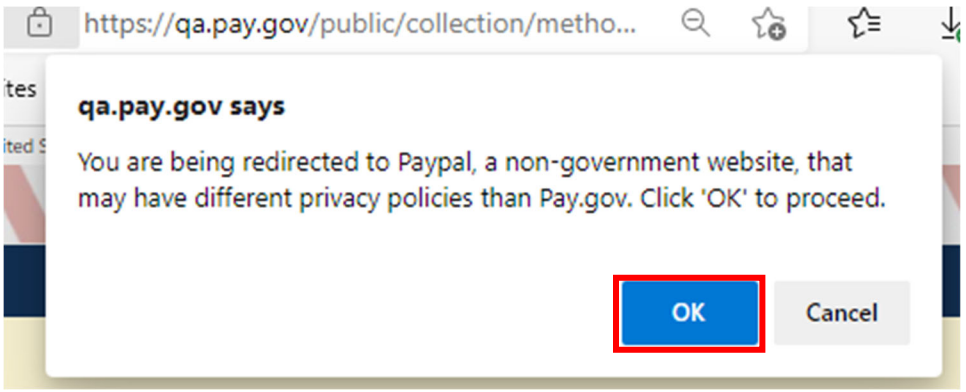

5. Input your associated PayPal account email address and click **Next**.

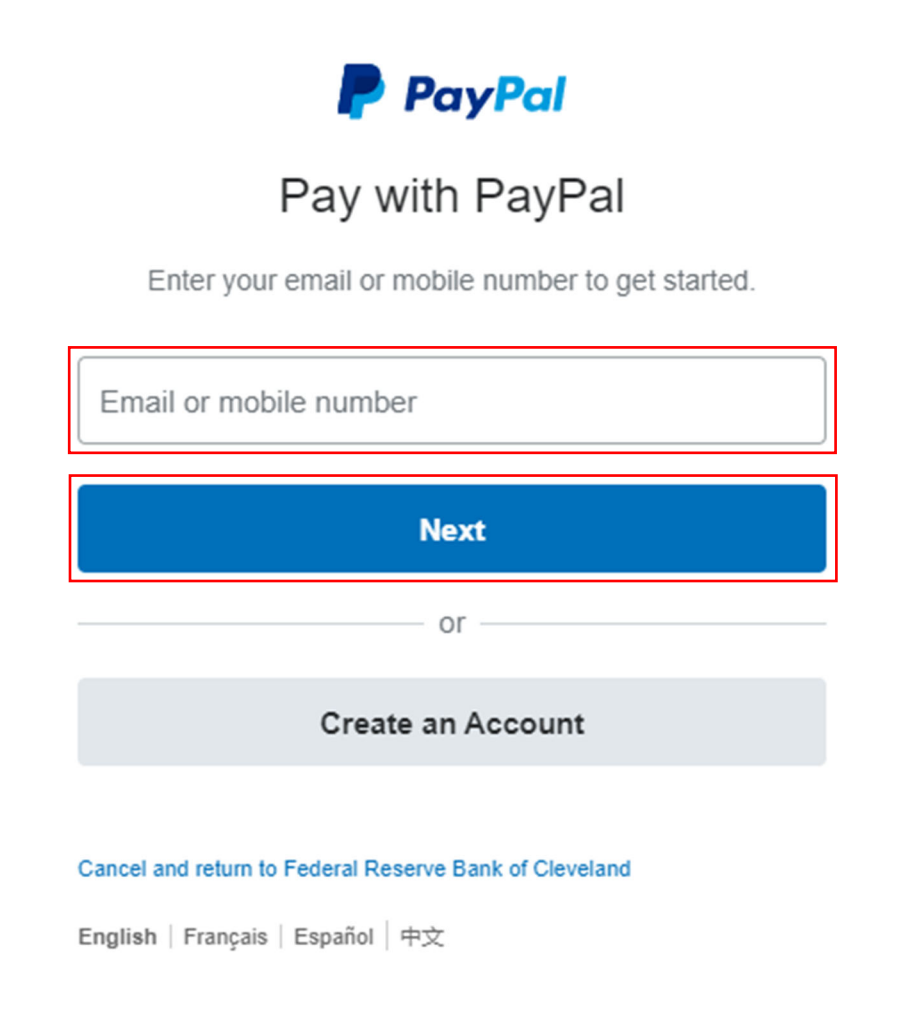

6. Enter your PayPal account password at the next screen and click Log In.

|            | PayPal                                                                                        |
|------------|-----------------------------------------------------------------------------------------------|
|            | Pay with PayPal                                                                               |
| With       | a PayPal account, you're eligible for free return<br>shipping, Purchase Protection, and more. |
|            | Change                                                                                        |
| Passw      | ord                                                                                           |
| Sta        | y logged in for faster purchases  ?                                                           |
|            | Log In                                                                                        |
| L          | Having trouble logging in?                                                                    |
|            | or                                                                                            |
|            | Create an Account                                                                             |
|            |                                                                                               |
| Cancel and | return to Federal Reserve Bank of Cleveland                                                   |

Federal Reserve Bank of Cleveland

 Once you have logged in to PayPal, you will be presented with your payment information. Select the checking account you wish to make the payment from and select **Continue**. You will be returned to the Pay.gov website to complete the payment.

**PayPal** Ъ \$80.00 USD Hi, Agency! Ship to Agency Test 1 Main St, San Jose, CA 95131 Change Make this my preferred shipping address Pay with \$80.00 Chase Manhattan USD Checking ••••6025 PREFERRED + Add debit or credit card Pay later NEW PayPal Credit You have PayPal Credit! Pay over time for your purchase of \$80.00. See terms Pay in 4 NEW 4 payments of \$20.00 due every 2 weeks, starting today.Learn more We do NOT accept Pay later options View PayPal Policies and your payment method rights. Continue

You'll be able to review your order before you complete your purchase.

The merchant requires your billing address to complete this payment.

 On the Review & Submit screen, review all information for accuracy and submit the payment for processing. Be sure to check the following box: I authorize this PayPal payment in the above amount in accordance with my PayPal agreement. Click Submit Payment.
 Nevada Bankruptcy (NVB) Payment Form

|                              | cy (NVB) Payment P                | onn                        |                   |                |
|------------------------------|-----------------------------------|----------------------------|-------------------|----------------|
|                              | (√)                               | (\/                        | (4)               | 5              |
| Before You Begin             | Complete Agency Form              | Enter Payment Info         | Review & Submit   | Confirmation   |
| Please review the payment i  | information below. Required fie   | elds are marked with an *  |                   |                |
| Payment Information          |                                   |                            |                   |                |
| Payment Type: PayPal accou   | unt                               |                            |                   |                |
| Payment Amount \$80.00       |                                   |                            |                   |                |
| Case_Number: 21-10001        |                                   |                            |                   |                |
| Debtor_Name: Jane Doe        |                                   |                            |                   |                |
| Payer_Name: Jane Doe         |                                   |                            |                   |                |
| Phone: 702-555-1212          |                                   |                            |                   |                |
| Email: address@email.com     |                                   |                            |                   |                |
| Description: 3rd Installment | Payment for a Chapter 7           |                            |                   |                |
| * Email Address              |                                   |                            |                   |                |
| address@email.com            |                                   |                            |                   |                |
|                              |                                   |                            |                   |                |
| * Confirm Email Addre        | 255:                              |                            |                   |                |
| address@email.com            |                                   |                            |                   |                |
| CC:                          |                                   |                            |                   |                |
|                              |                                   |                            |                   |                |
| You may enter multiple e     | email addresses in this field. Se | eparate email addresses wi | th a comma.       |                |
| _                            |                                   |                            |                   |                |
| * I authorize this PayP      | al payment in the above amo       | unt in accordance with my  | PayPal agreement. |                |
|                              |                                   |                            |                   |                |
| Previous Return              | to Form Cancel                    |                            |                   | Submit Payment |

9. Below is a sample of the Pay.gov Confirmation page. Pay.gov will email a receipt to the email address you listed in Step 2.

#### Payment Confirmation - Nevada Bankruptcy (NVB) Payment Form

| (                        | $\sim$                          | ( <i>x</i> )                                       | ( <i>I</i> )                        | (⁄)                       | (5)                |  |
|--------------------------|---------------------------------|----------------------------------------------------|-------------------------------------|---------------------------|--------------------|--|
| Before \                 | ⁄ou Begin                       | Complete Agency                                    | Enter Payment                       | Review & Submit           | Confirmation       |  |
|                          |                                 | Form                                               | Info                                |                           |                    |  |
| Your pay                 | ment is                         | complete                                           |                                     |                           |                    |  |
| You will no<br>rosette_m | ot be able t<br>ontes-hem       | to access this receipt or<br>npler@nvb.uscourts.go | nce you leave this pa<br>v.         | ge. A confirmation emai   | l has been sent to |  |
| Because y                | ou are no                       | t signed in:                                       |                                     |                           |                    |  |
| This paym<br>will have a | ent will no<br>record of        | ot show in your paymen<br>your payment.            | t activity. You can si              | gn in or create an accou  | nt now and Pay.gov |  |
| To confirm               | n your pay                      | ment went through:                                 |                                     |                           |                    |  |
| Contact th               | e federal g                     | government agency you                              | ı paid. Pay.gov is una              | ble to cancel this transa | action.            |  |
| We value                 | your feed                       | back!                                              |                                     |                           |                    |  |
| Let us kno               | w how we                        | did. Complete our <u>sho</u>                       | r <mark>t two minute surve</mark> y | 4                         |                    |  |
| Tracking                 | , Informa                       | ation                                              |                                     |                           |                    |  |
| Pay.gov Tr               | acking ID:                      | 3FPL8RTA                                           |                                     |                           |                    |  |
| Agency Tra               | gency Tracking ID: 120046519105 |                                                    |                                     |                           |                    |  |
| PayPal Tra               | nsaction II                     | D: 0MM6399481172200                                | U                                   |                           |                    |  |
| Form Nam                 | e: Nevada                       | Bankruptcy (NVB) Payr                              | ment Form                           |                           |                    |  |
| Applicatio               | n Name: N                       | levada Bankruptcy (NVI                             | B) Payment Form                     |                           |                    |  |
| Paymen                   | t Inform                        | ation                                              |                                     |                           |                    |  |
| Payment 1                | ype: PayPa                      | al account                                         |                                     |                           |                    |  |
| Payment /                | mount: \$8                      | 30.00                                              |                                     |                           |                    |  |
| Transactio               | n Date: 07                      | /19/2021 05:36:20 PM E                             | DT                                  |                           |                    |  |
| Payment (                | )ate: 07/19                     | )/2021                                             |                                     |                           |                    |  |
| Case Num                 | ber: 21-10                      | 001                                                |                                     |                           |                    |  |
| Debtor Na                | me: Jane [                      | Doe                                                |                                     |                           |                    |  |
| Payer Nan                | ne: Jane Do                     | oe                                                 |                                     |                           |                    |  |
| Phone: 70                | 2-555-1212                      | 2                                                  |                                     |                           |                    |  |
| Email: add               | lress@ema                       | ail.com                                            |                                     |                           |                    |  |
| Descriptio               | n: 3rd Insta                    | allment Payment for a                              | Chapter 7                           |                           |                    |  |
| Regist                   | er tod                          | ay!                                                |                                     |                           |                    |  |
|                          |                                 |                                                    | _                                   |                           |                    |  |

10. Your email receipt may appear like the example below:

| An official email of the United States government                                                                                                    |
|----------------------------------------------------------------------------------------------------|
| Pay gov'                                                                                                    |
|                                                                                                    |
| Your payment has been submitted to Pay.gov and the details are below. If you have any questions regarding this payment, please contact Nevada Bankruptcy Help Desk at (866) 232-1266 or helpdesk@nvb.uscourts.gov.                                                                                         |
| Application Name: Nevada Bankruptcy (NVB) Payment Form<br>Pay.gov Tracking ID: 3FPKTR07<br>Agency Tracking ID: 120046295624<br>PayPal Transaction ID: 1SL20994XU794430S<br>Transaction Type: Sale<br>Transaction Amount: \$80.00<br>Transaction Date: 07/19/2021 11:33:19 AM EDT<br>Payment Method: PayPal |
| Case Number: 21-10001<br>Debtor Name: Jane Doe<br>Payer Name: JaneDoe<br>Phone: 702-555-1212<br>Email: <u>address@email.com</u><br>Description: 1st Installment Payment for Chapter 7                                                                                                    |
| THIS IS AN AUTOMATED MESSAGE. PLEASE DO NOT REPLY.                                                                                                    |
| ay.gov is a program of the o.s. bepartment of the freasury, bureau of the fiscal service                                                                                                    |

## **Questions?**

Please contact the ECF Help Desk at (866) 232-1266 or <u>helpdesk@nvb.uscourts.gov</u>.